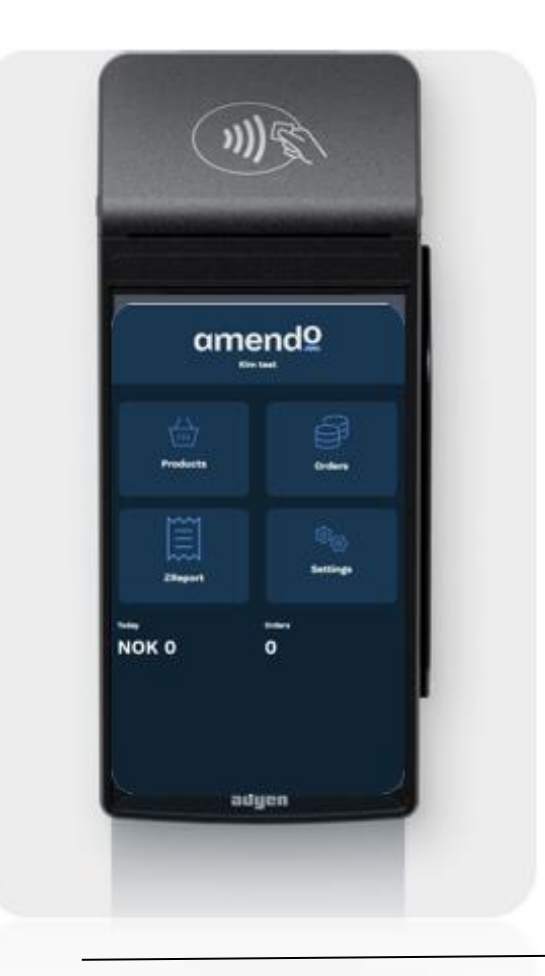

# Quick Guide

### Introduksjon

**Din nye Amendo kasseløsning terminal** er en alt-i-ett betalingsløsning som lar deg akseptere kortbetalinger og kjøre Amendo's egenutviklet point-of-sale (POS) appløsning på en enkelt enhet for å akseptere betalinger og administrere salgene dine.

**For å administrere produktene** bruker man vårt BackOffice-system <u>bo.tellix.no</u> på en hvilken som helst datamaskin eller nettbrett. Endringene du gjør i BackOffice, vil synkroniseres med faste intervaller med kasseløsningen på terminalen.

• Produkter og pris endringer vil som standard synkroniseres annen hver 2 time

Amendo Terminal leveres med en berøringsskjerm, en kortleser og en innebygd kvitteringsskriver. Den godtar alle større kreditt- og debetkort, samt mobile betalinger som Apple Pay og Google Pay.

#### Rapporter:

- Utbetalingsrapporter og Transaksjonsrapporter sendes default hver dag kl 17
- Omsetnings- og andre øvrige rapporter kan man se i BackOffice-system
   <u>bo.tellix.no</u>

### Utstyr som følger med

Amendo Terminal leveres med en berøringsskjerm, en kortleser og en innebygd kvitteringsskriver. Den leveres med en lader og et utskiftbart batteri og har følgende funksjoner:

- 5,5-tommers fargeskjerm
- Kamera
- WiFi (2,4 og 5 GHz)
- 3G / 4G
- SIM-Kort
- Bluetooth Beacon
- Skriver
- Kvittering Papirrull
- USB-kabel og regionsspesifikk strømplugg for lading

### Tilleggsutstyr

- Billader
- Bæreveske

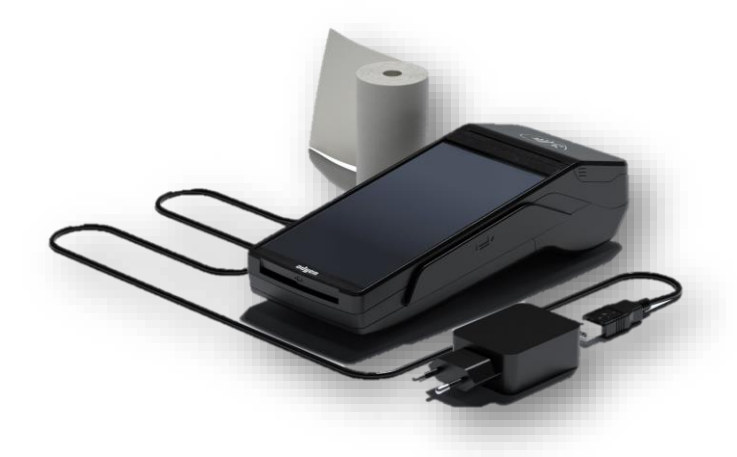

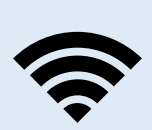

Vi anbefaler at du setter opp Terminalen på ditt eget WiFinettverk for optimal ytelse. SIM-kortet som følger med, er beregnet som en "backup" løsning og bør kun brukes når det ikke er et tilgjengelig WIFI-nettverk tilgjengelig. På denne måten kan du sikre at Terminalen fungerer optimalt og unngå eventuelle

problemer med tilkoblingen. Cellular **3G/4G failover** Terminalen kan automatisk bytte til å behandle betalinger ved hjelp av en mobilforbindelse når Internett-tilkoblingen mislykkes. Den hopper automatisk over til SIM-dersom WIFI skulle falle bort.

### Tilkoble til ditt eget WIFI nettverk (Krever midlertidig passord, ring support 21538000 Tast 2)

### Tilkoble til ditt eget WiFi nettverk for optimal ytelse

- 1. Velg Innstillinger > Nettverk.
- 2. **Ring Support**, **oppgi serienr** -står på lappen på siden av terminalen eller på baksiden
- 3. Oppgi passordet som du får av Amendo support
- 4. Velg **WIFI**
- 5. **Slå WiFi på** ved å **«enable»** WLANbryteren / Use Wifi

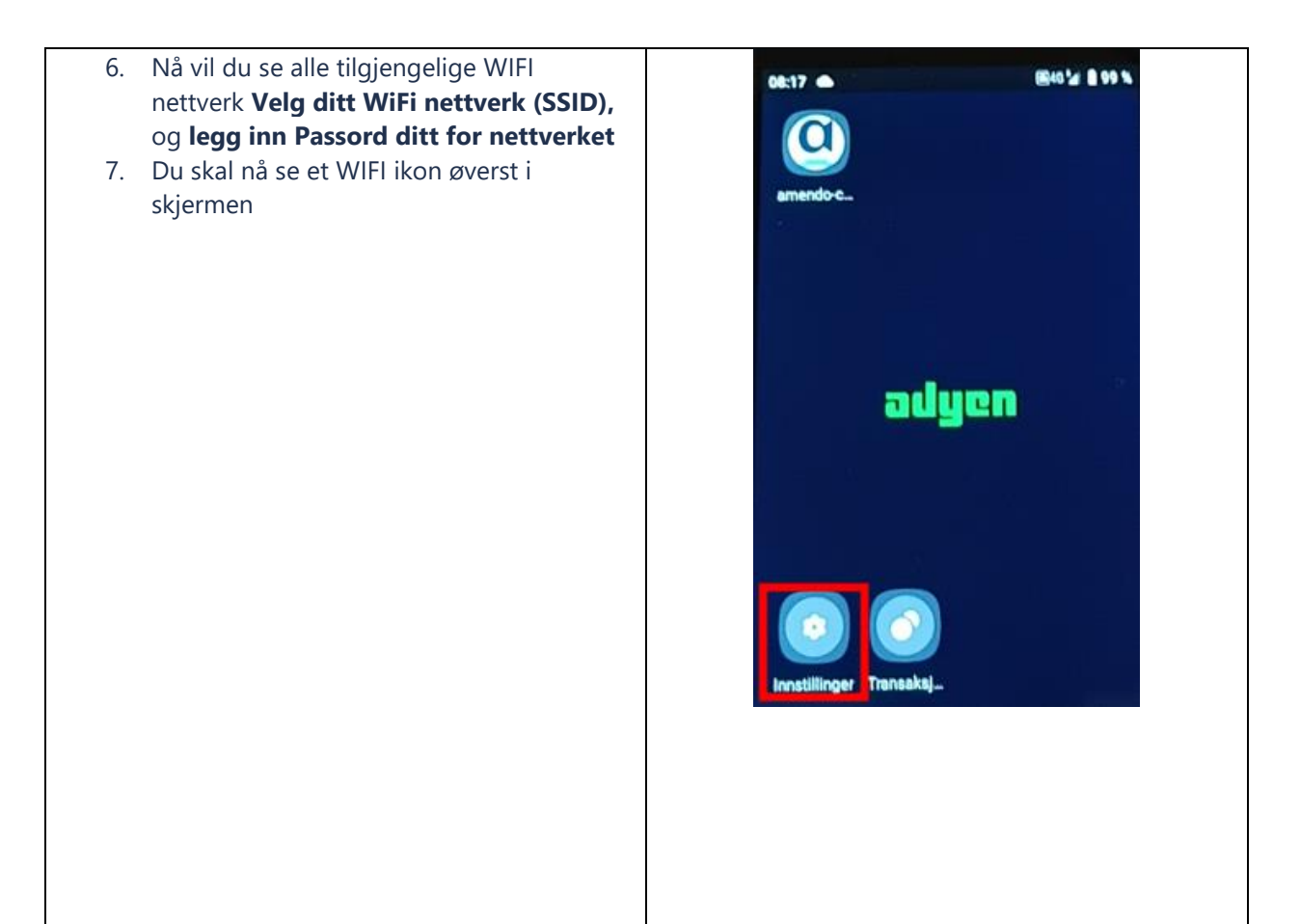

## **Betalingsterminalens meny**

| Ikon     | Beskrivelse                                                                                                    |                                                                    |
|----------|----------------------------------------------------------------------------------------------------|--------------------------------------------------------------------|
| amendoc. | Amendo Kasseløsning                                                                                              |                                                                    |
|          |                                                                                                    |                                                                    |
|          | Enhetsinformasjon: Vis informasjon om betalingsterminalen, som serienummer,                                      | Enhetsinformasjon, skjerm og<br>diagnostikk: ingen passord kreves. |
| Settings | programvare- og konfigurasjonsversjoner og<br>butikkdetaljer. Oppdater<br>programvareversjonen (krever passord). | Nettverk, konfigurasjon, apper og                                  |
|          | <b>Nettverk:</b> aktiver og konfigurer nettverkstilkoblinger. Aktiver flymodus.                                  | kreves.                                                            |
|          | Konfigurasjon: se den installerte                                                                                |                                                                    |
|          | konfigurasjonsversjonen. Oppdater                                                                                |                                                                    |
|          | konfigurasjonen.                                                                                                 |                                                                    |
|          | Visning: Juster skjermens lysstyrke.                                                                             |                                                                    |

|              | <b>Diagnostikk:</b> Kjør nettverkstilkoblingstester<br>eller send oss en diagnoserapport.<br><b>Apper:</b> oversikt over appene og sertifikatene<br>installert på terminalen. Hvis en app skal<br>installeres eller fjernes, utføres denne<br>handlingen når du åpner denne menyen.                                                                                 |                                                                          |
|--------------|----------------------------------------------------------------------------------------------------|--------------------------------------------------------------------------|
| Transactions | Historikk: se transaksjoner som er lagret på<br>terminalen. Skriv ut selger-/kundekvitteringen<br>på nytt for en godkjent transaksjon.<br>Totaler: Vis og skriv ut en totalrapport for<br>transaksjoner. Tilbakestill<br>transaksjonssummer.<br>Ny transaksjon: start ulike typer betalinger<br>når den brukes som en frittstående terminal.<br>Velg AID-prioritet. | <b>Funksjonen skal ikke brukes på<br/>kasseløsning</b> (Passord kreves). |

## Kom i gang med kasseløsningen

#### Slå på terminalen:

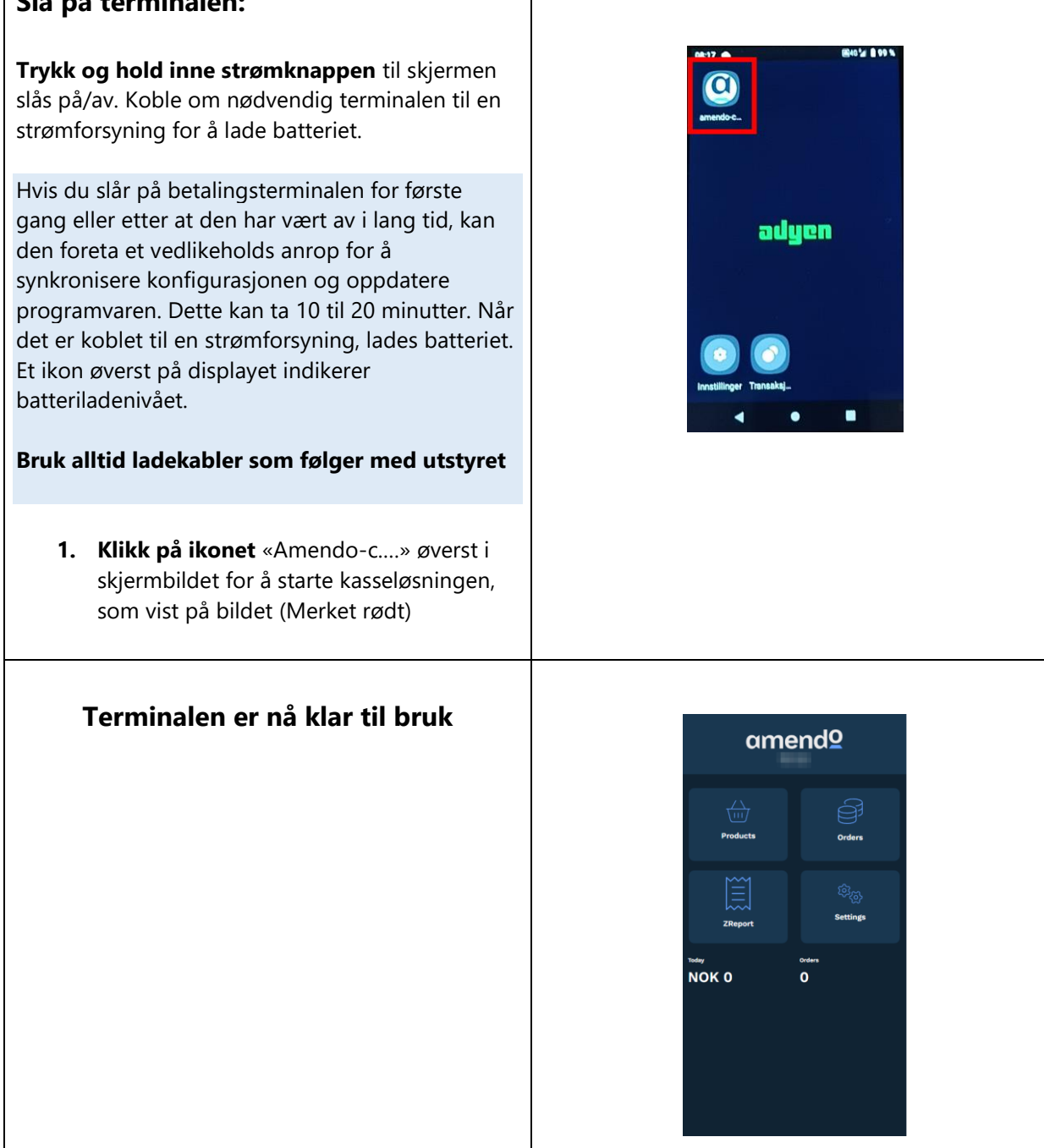

## Hvordan opprette nye/endre produkter og priser

| Logg inn i Backoffice (www.bo.tellix.no)<br>Gå til <b>Katalog &gt; Produkter</b>                                  | amend♀                                                                                                    |
|----------------------------------------------------------------------------------------------------|----------------------------------------------------------------------------------------------------|
|                                                                                                    | 🚯 Dashbord                                                                                                    |
|                                                                                                    | 😁 CRM 🗝                                                                                                    |
|                                                                                                    | 🔁 Lojalitetsløsning                                                                                                  |
|                                                                                                    | ⊞ Katalog ▼                                                                                                    |
|                                                                                                    | Produkter                                                                                                    |
|                                                                                                    | Kategorier                                                                                                    |
| For å opprette et nytt produkt - klikk på ><br>Opprett produkt                                                    | Opprett produkt                                                                                                    |
| For å endre et produkt > Klikk på<br>>produktet i varelisten du ønsker å endre                                    | Varenr     Strekkode       546456546     582346       582345     601                                                 |
| Ønsker man bilder på produktene i kassen<br>gjøres det her                                                        | Bilde<br>Inntil 10 produktbilder kan lastes opp.<br>Bilde<br>Choose Files No file chosen                             |
| NB! Husk at Sync til Nettbutikk må allti<br>være huket av for produkter du skal ha i<br>den mobile kasse terminal | <ul> <li>Bruk følgesvarer</li> <li>Har varianter @</li> <li>Varen må veies @</li> <li>Sync til nettbutikk</li> </ul> |

### FAQ

#### Hvordan løse om systemet henger seg

Svar: Restart APP, evt. Restart terminal

#### Hvis du ikke ser endringer som er gjort i Backoffice

Svar: Restart APP, evt. Restart terminal

#### Får ikke betalt

Svar: Sjekk om du har nett, evt. Restart APP/Terminal

#### Hvis terminal blir stjålet eller mistet

Svar: Meld umiddelbart fra til Support@amendo.no med følgende informasjon

- Hvor ble terminalen mistet eller stjålet?
- Hvordan skjedde dette?
- Hvordan oppdaget du at terminalen var borte?
- Var terminalen i aktiv bruk, eller var den fortsatt i emballasjen med intakte sikkerhetsseler?
- Hvis du mistenker tyveri, har du rapportert det til politiet?
  - Hvis ja, vennligst vedlegg politirapporten til e-posten.
  - Hvis nei, rapporter det til politiet og send det til oss så snart som mulig.
- Hvilke tiltak har du tatt for å hindre at dette skjer igjen?